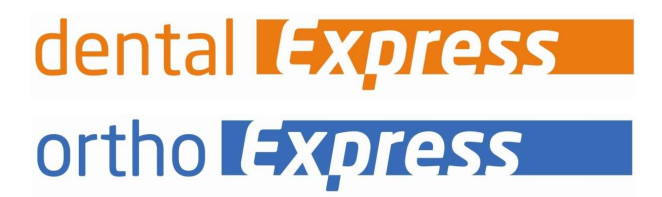

## eGK – Lesegerät

im Express-Programm aktivieren

## Benutzeranleitung

Stand: 22. April 2025

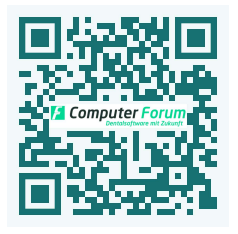

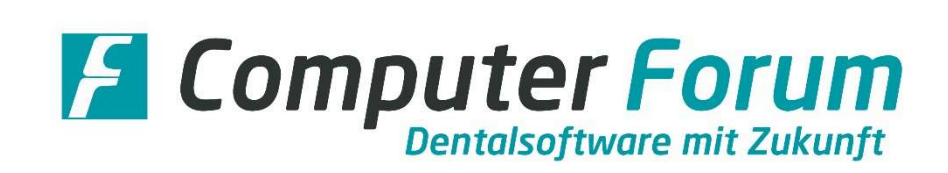

Wenn Sie an einem Arbeitsplatz ein Lesegerät zum Einlesen der elektronischen Gesundheitskarte angeschlossen haben, müssen Sie das Lesegerät im Express-Programm wie folgt aktivieren:

- 1. In der Express-Programmauswahl öffnen Sie unter |Sonstiges| das Programm |Installationsdaten|.
- 2. Anschließend wählen Sie unter der Registerkarte |Software/Hardware| die Funktion |Hardware-Konfiguration| an.
- 3. Es erscheint eine Kennwortabfrage:

| Passwort abfragen | ×    |
|-------------------|------|
| Kennwort:         | ✓ OK |

Geben sie bitte *schilling* ein. Und bestätigen Sie die Eingabe über |OK|.

4. Das Konfigurations-Fenster wird geöffnet:

| nstallation Softwa | re/Hardware Schnittstelle | n-Konfiguration                                  |
|--------------------|---------------------------|--------------------------------------------------|
| 1 . Arbeitsplat    | z aktiviert: Ja           | ∽ 4 sind/ist aktiv                               |
| VK-Lesegerät:      | ohne Lesegerät            | ∨ Gerätetyp / Port-Nr*: 0 🥋                      |
| Daten-Update:      | V 8.88.0                  | Info über Standarddrucker                        |
| BEKV-Ausgabe:      | 02/25                     | Typ: Windows-Drucker<br>Ausgang: Standarddrucker |
| Diskette für DTA:  | keine 🗸                   | Hinweis:                                         |
| Blättern           |                           |                                                  |
| 22 7 mi            | ck Vor >>                 |                                                  |

Aktivieren Sie über das Pulldown-Menü des Feldes |VK-Lesegerät| die Funktion |COM/USB od. TI-Konfg. Port|:

| Installationsdate  | en -                                     |                             |
|--------------------|------------------------------------------|-----------------------------|
| Installation Softw | are/Hardware Schnittstellen-Konfiguratio | on                          |
| 1 . Arbeitspl      | atz aktiviert: Ja                        | 1 sind/ist aktiv            |
|                    |                                          |                             |
| VK-Lesegerät:      | ohne Lesegerät                           | 🧹 Gerätetyp / Port-Nr*: 0 🌼 |

Verwenden Sie zum Einlesen der Versichertenkarte eine Cherry-Tastatur markieren Sie bitte |CHERRY-Tastatur|.

5. Anschließend klicken Sie auf das Konfigurationsrädchen 🅮.

| Port-Nr                        | 1001                                                     |
|--------------------------------|----------------------------------------------------------|
| Arbeitsplatz-ID                |                                                          |
| EBZ-Antrag (eAr                | ntrag versenden)                                         |
| O stdd. per zer<br>(Komfortsig | ntralen EBZ.Service Dienst<br>gnatur erforderlich )      |
| ODirektversar<br>(Einzelsign   | nd von dieser Station<br>atur/PIN-Eingabe erforderlich ) |
|                                |                                                          |

Die Angaben im Feld |Port-Nr| werden automatisch aus den Angabe der |Arzt-Daten| übernommen.

6. Im Feld |Arbeitsplatz-ID| geben Sie den Namen des Arbeitsplatzes ein, an dem das Lesegerät angeschlossen ist.

Wenn Ihnen der Name nicht bekannt ist, öffnen Sie in |easyTI| die |Einstellungen 🕺 |.

Blättern Sie dort zur Zeile |Aufrufkontexte|. In der Spalte |Arbeitsplatz| wird der Arbeitsplatzname angezeigt:

| Verwaltung                                                     |                         | Benutzer | Stam      | mdaten Karten    | Einstellungen | easyTi |
|----------------------------------------------------------------|-------------------------|----------|-----------|------------------|---------------|--------|
| Einstellungen                                                  |                         |          |           |                  |               |        |
| Konnektor 1 von 1                                              |                         |          |           |                  |               |        |
| Hersteller                                                     |                         | τı       | SIS       | IP-Adresse       | Produkttyp    |        |
| Security Networks AG                                           |                         | Online   | Online    | 192.168.169      | 5.61.0        |        |
| Kartenterminals 1 von 1<br>Hersteller Name des Kartenterminale |                         |          |           | IP-Adresse       | Produktname   |        |
| ✓ DECHY ST-1506-SWS                                            |                         |          |           | 192.168.169      | ST1506        |        |
| Aufrufkontexte 1 von 1<br>Menteet                              | Clientsystem<br>Express |          | Arb<br>Ti | eëtsplatz<br>EST | ٦             |        |

Tragen Sie den Namen, der bei Ihnen angezeigt wird, in das Feld |Arbeitsplatz-ID| ein.

- 7. Über die Button |Speichern| und |OK| beenden Sie die Eingaben.
- 8. Danach schließen Sie das Express-Programm und starten es neu.

Mit dem Neustart des Express-Programms werden die neuen Konfigurationsdaten aktiviert. Das Einlesen einer Versichertenkarte ist nun möglich.

Computer Forum GmbH Norderstr. 26 \* 25335 Elmshorn Fon: +49 - (0) - 4121 - 2380 Fax: +49 - (0) - 4121 - 20336 www.dental-vision.de info@dental-vision.de Geschäftsführer

Hans Georg Schilling Registergericht Pinneberg HRB 1529 EL

## Bankverbindung

VR Bank in Holstein eG IBAN DE44 2219 1405 0017 0830 90 BIC GENODEF1PIN Steuernummer: 18 / 294 / 06653 Ust.-Id.-Nr. DE 134 847 405 ortho Express dental Express e Timer e Firchiv